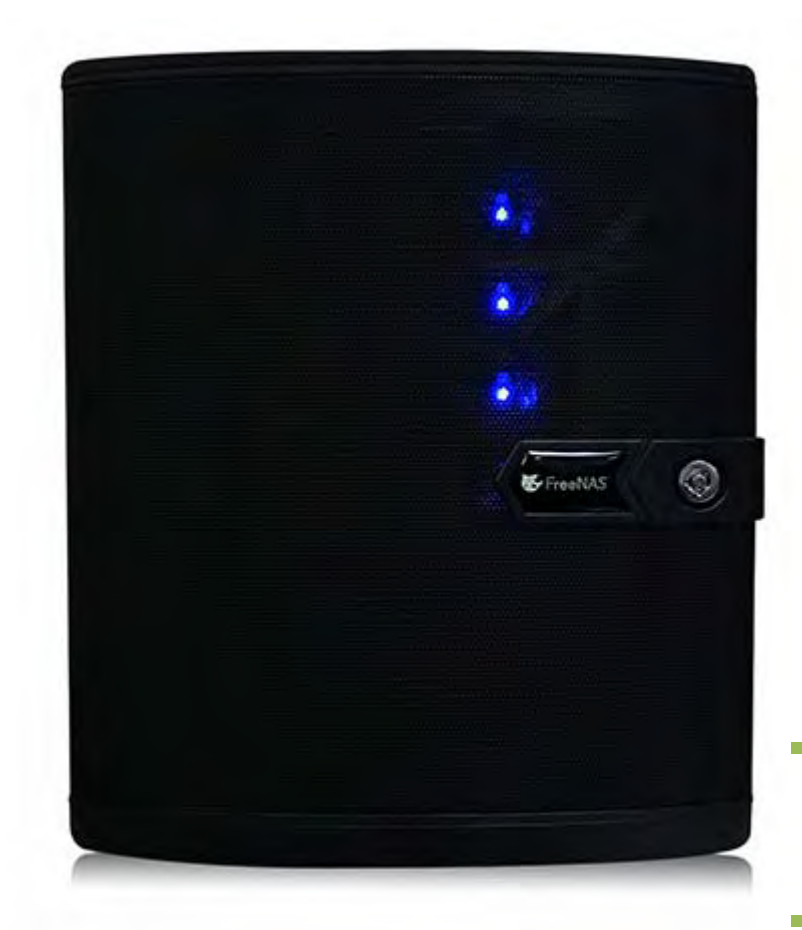

Updating the BIOS and BMC on the FreeNAS Mini

Oct 15, 2014

iXsystems, Inc.

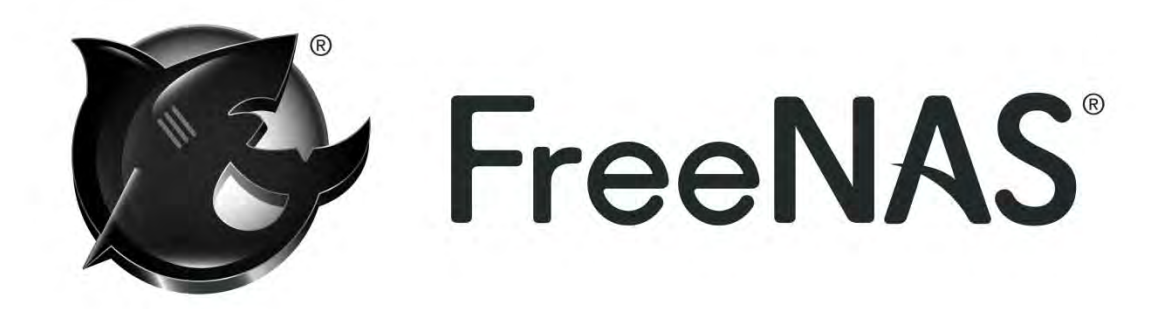

These instructions are for updating the BMC (IPMI controller) and the BIOS for the FreeNAS Mini.

You will also need the following to perform these instructions:

- ✓ BMC IP address
- ✓ BMC Username and Password (if you have never used the BMC interface the default username/password is admin/admin)
- ✓ Latest version of Java with appropriate security settings to allow Java Applets to run from your FreeNAS Mini.
- ✓ A USB stick that is at least 16MB in side and formatted to FAT32 for storing the BIOS update.
- Reliable network connection from your desktop to the FreeNAS Mini that does <u>not</u> include Wifi or Powerline adapters at any interconnecting point.
- ✓ It is highly recommended that your Mini be plugged into a UPS during this process. Any interruption of this process due to a loss of power could render your Mini unusable.

For reference, see the below diagram for the different network adapters on the back of the FreeNAS Mini:

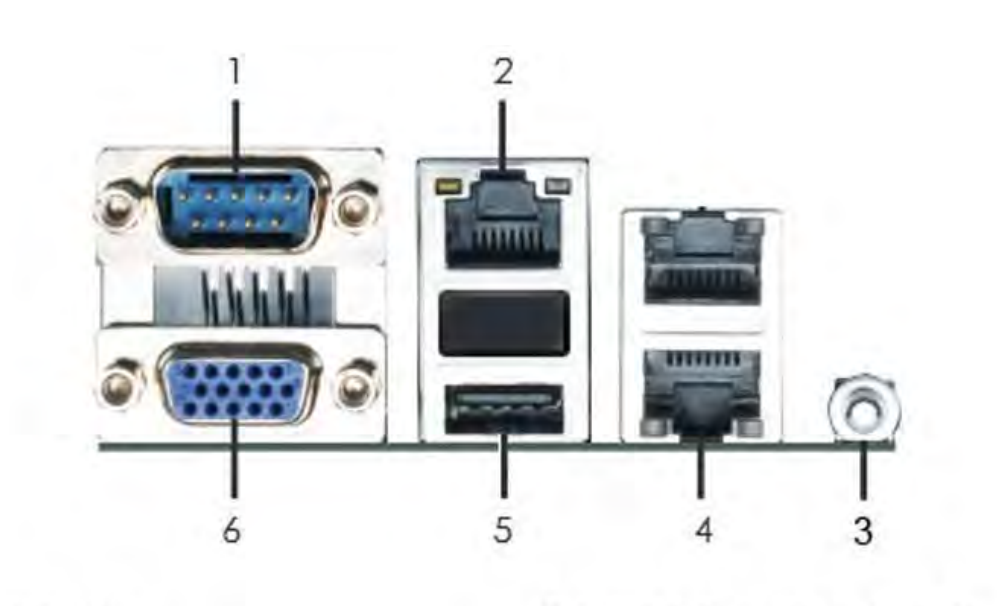

- 1 Serial Port
- 2 IPMI LAN Port\*
- 3 UID Switch
- 4 Gigabit LAN Ports\*\*

5 USB 2.0 Ports,1 Port diverted for internal OS drive 6 VGA Port

\* There are two LEDs on each LAN port. Please refer to the table below for the LAN port LED indications.

| De       | dicated IPMI LAN   | Port LE | D Indications      | ACT/LINK                                                                                                    | SPEED |
|----------|--------------------|---------|--------------------|----------------------------------------------------------------------------------------------------|-------|
| A        | ctivity/Link LED   |         | SPEED LED          | LED                                                                                                    | LED   |
| Status   | Description        | Status  | Description        | Contract of the local division of the local division of the local | TOTAL |
| Off      | No Link            | Off     | 10Mbps connection  |                                                                                                    |       |
| Blinking | Data Activity      | Orange  | 100Mbps connection |                                                                                                    |       |
| On       | 100Mbps connection | Green   | 1Gbps connection   | IPMLE                                                                                                    | Port  |

The IPMI LAN Port (#2 above) must be connected to your network and have a link along with at <u>least</u> one of the Gigabit LAN Ports (#4 above).

If you do not know the BMC IP address you can obtain it from your DHCP server or as follows from the FreeNAS CLI via SSH session or the "Shell" in the FreeNAS WebGUI:

**# kldload ipmi** (if you have already loaded the IPMI module you will get an error "kldload: can't load ipmi: File exists")

# ipmitool lan print 1 | grep IP

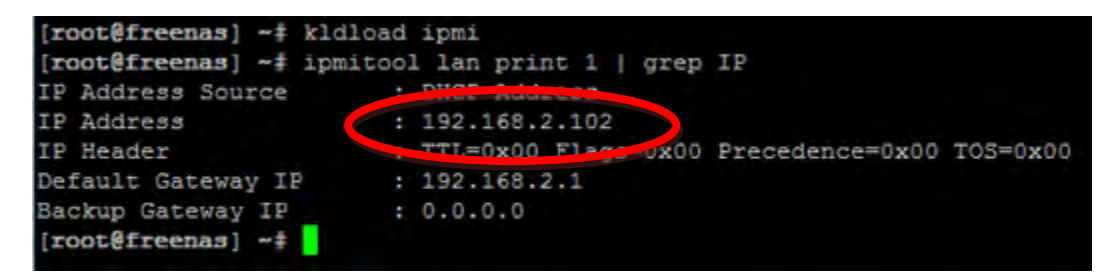

As you can see, the IP address for my BMC is 192.168.2.102.

If you do not know your BMC password you can reset it with the following steps:

# kldload ipmi (if you have already loaded the IPMI module you will get an error "kldload: can't load ipmi: File exists")

# ipmitool user list (this retrieves a list of users)

Find the ID for the ADMIN account. In the below example the ID for the ADMIN account is 2.

| [roo | ot@freenas] | ~# ip | mitool us | ser list  |          |         |            |
|------|-------------|-------|-----------|-----------|----------|---------|------------|
| ID   | Name        |       | Callin    | Link Auth | IPMI Msg | Channel | Priv Limit |
| 2    | ADMIN       |       | true      | false     | false    | Unknown | (0x00)     |

# ipmitool user set password <ID> password> (this sets the password to whatever you want)

Substitute your ID and the password of choice. Below I reset the password to default (admin) for ID 2.

# ipmitool mc reset cold (this resets the IPMI controller)

```
[root@freenas] ~# ipmitool user set password 2 admin
[root@freenas] ~# ipmitool mc reset cold
Sent cold reset command to MC
```

It will take about 2 minutes for the BMC interface to boot back up and be accessible.

## **Updating the BMC**

 Go to <u>http://www.asrockrack.com/general/productdetail.asp?Model=C2750D4I#Download</u> and download the latest "Instant Flash" version of the BIOS. Also download the latest BMC file, which is 00.19.00 at the time of this guide as shown below.

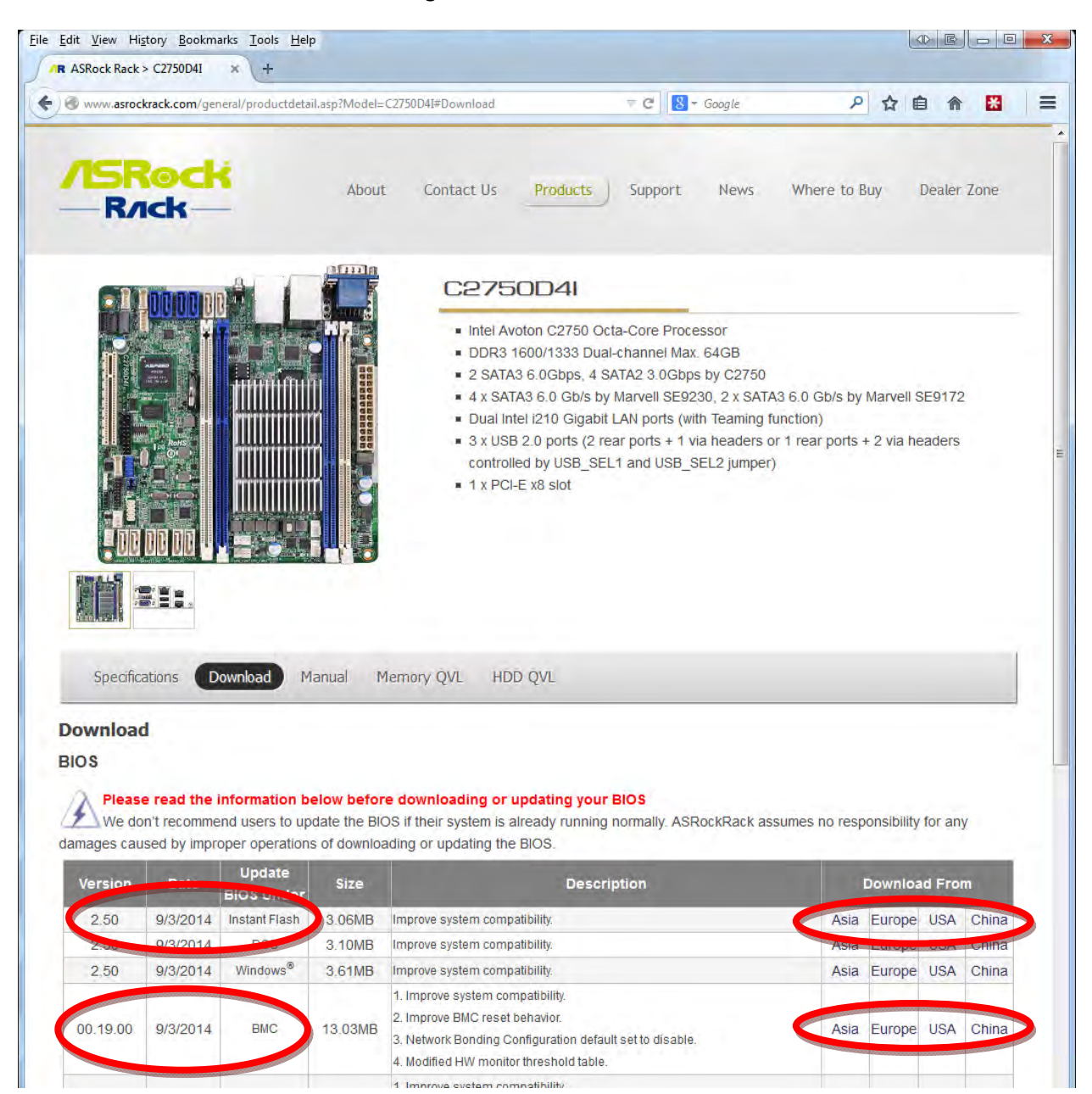

2. Use your favorite program to decompress the downloaded ZIP files being careful not to mix them up. In this example the following files were extracted:

| BIOS file: | C2750D4I2.50            |
|------------|-------------------------|
| BMC file:  | C2550D4I_V_00_19_00.ima |

Note that the file says C2550D4I despite the motherboard being a C2750. This is because the same BMC controller is used for both the C2550D4I and C2750D4I motherboards.

3. Log into the BMC interface with your web browser (Firefox and Chrome preferred) using the IP address for the BMC controller and the appropriate username and password.

| /SRock |                                                                                                    | American<br>Megatrends |
|--------|----------------------------------------------------------------------------------------------------|------------------------|
|        |                                                                                                    |                        |
|        | Username: *                                                                                                    |                        |
|        | Password: *<br>Forgot Password?<br>Login                                                                                                    |                        |
|        | Language: English 👻                                                                                                    |                        |
|        | Required Browser Settings                                                                                                    |                        |
|        | <ol> <li>Allow popups from this site</li> <li>Allow file download from this site.<br/>(How to 2)</li> </ol>                                   |                        |
|        | 3. Enable javascript for this site 🥝                                                                                                    |                        |
|        | <ol> <li>Enable cookies for this site </li> <li>It is recommended not to use Refresh, Back<br/>and Forward options of the browser.</li> </ol> |                        |

4. Once in the BMC interface check your current version number. It can be found on the left side of the page. If the version listed is the version on the AsRock website no BMC update is needed and you can skip to the section on updating the BIOS. If the version listed is older than the version you downloaded then continue with this procedure.

| Dashboard                                | FRU Information                                           | Server Health        | Configuration         | Remote Cont  |
|------------------------------------------|-----------------------------------------------------------|----------------------|-----------------------|--------------|
|                                          |                                                           |                      |                       |              |
| Dashbo                                   | ard                                                       |                      |                       |              |
|                                          |                                                           |                      |                       |              |
|                                          |                                                           |                      |                       |              |
| Dashboard gi                             | ives the overall informat                                 | ion about the status | of the device and rer | note server. |
| Dashboard gi<br>Device ir                | ives the overall informat                                 | ion about the status | of the device and rer | note server. |
| Dashboard gi<br>Device Ir<br>Firmware Ro | ives the overall informat<br>Formation<br>evision: 0.14.0 | ion about the status | of the device and rer | note server. |

5. Click on the "Firmware Update" menu followed by the "Firmware Update menu item.

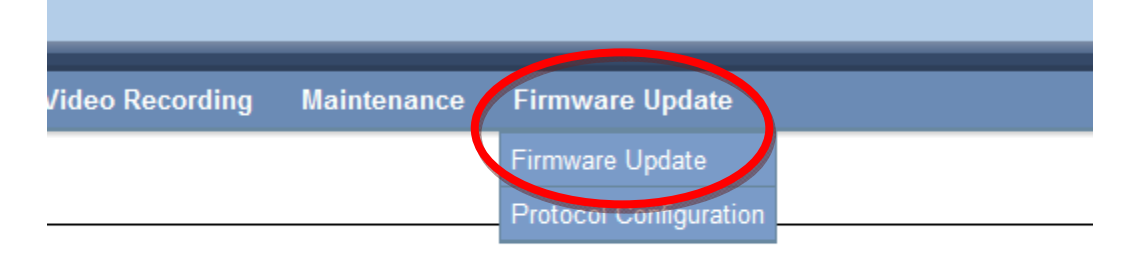

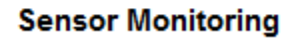

- Click on the "Preserve all Configuration" checkbox if you wish to save your BMC configuration. For the vast majority of users that do <u>not</u> log into the BMC regularly and do <u>not</u> have custom settings in the BMC this box should be left unchecked. Note: These settings are not related to the FreeNAS configuration file.
- 7. Click the "Enter Update Mode" button in the lower right corner of the page.

| shhoard ERILIN                                                                                                    | formation                                                                            | Sonvor Health                                                                            | Configuration                                                                                                    | Permote Control                                                                                                 | Auto Video Recordina                                                                                   | Maintenance                                                                                                    | Firmware Undate                                                                                                    | HEL                  |
|----------------------------------------------------------------------------------------------------|--------------------------------------------------------------------------------------|------------------------------------------------------------------------------------------|----------------------------------------------------------------------------------------------------|----------------------------------------------------------------------------------------------------|----------------------------------------------------------------------------------------------------|----------------------------------------------------------------------------------------------------|----------------------------------------------------------------------------------------------------|----------------------|
| shboard PRO III                                                                                                    | ionnauon .                                                                           | Server meanin                                                                            | Configuration                                                                                                    | Keniole Control                                                                                                 | Auto video Recording                                                                                   | Maintenance                                                                                                    | Fillinware Opuate                                                                                                    | titate               |
| irmware Upd                                                                                                    | late                                                                                 |                                                                                          |                                                                                                    |                                                                                                    |                                                                                                    |                                                                                                    |                                                                                                    |                      |
| ograde firmware of the                                                                                                    | e device. Press "I                                                                   | Enter Update Mod                                                                         | e" to put the device i                                                                                                    | n update mode.                                                                                                  |                                                                                                    |                                                                                                    |                                                                                                    |                      |
| The protocol informa<br>Protocol Type : HT                                                                                               | tion to be used f<br>TP/HTTPs                                                        | for firmware image                                                                       | e transfer during this                                                                                                    | update is as follows.                                                                                           | To configure, choose 'Image T                                                                          | ransfer Protocol' un                                                                                                    | der Configuration menu.                                                                                                    |                      |
|                                                                                                    |                                                                                      |                                                                                          |                                                                                                    | and a state of the state of the state of the state of the state of the state of the state of the state of the s |                                                                                                    |                                                                                                    |                                                                                                    | Sec. and             |
| WRNING: Please note                                                                                                    | that a renterin                                                                      | w abom atchnu po                                                                         | idaate other web no                                                                                                    | live sonicas has sone                                                                                           | not work All open widgets will                                                                         | no neon annina                                                                                                    | ically it undrada procase is                                                                                                    | cancelled            |
| ARNING: Please note                                                                                                    | that any enterin                                                                     | ng update mode w                                                                         | vidgets, other web pa                                                                                                    | ages and services will                                                                                          | not work. All open widgets wil                                                                         | i be closed automat                                                                                                    | ically. If upgrade process is i                                                                                                    | cancelled            |
| VARNING: Please note<br>the middle of the wize                                                                                           | that as is enterin<br>ard, the device w                                              | ng update mode w<br>vill reset.                                                          | vidgets, other web pa                                                                                                    | ages and services will                                                                                          | not work. All open widgets wil                                                                         | i be closed automat                                                                                                    | ically. If upgrade process is i                                                                                                    | cancelled            |
| VARNING: Please note<br>the middle of the wize                                                                                           | that any centerin<br>ard, the device w                                               | ng update mode w<br>vill reset.                                                          | vidgets, other web pa                                                                                                    | ages and services will                                                                                          | not work. All open widgets wil                                                                         | i be closed automat                                                                                                    | ically. If upgrade process is i                                                                                                    | cancelled            |
| VARNING: Please note<br>the middle of the wiz<br>Preserve all Config                                                                     | that any centerir<br>ard, the device w<br>uration. This will                         | ng update mode w<br>vill reset.<br>I preserve all the c                                  | vidgets, other web pa<br>configuration settings                                                                                                    | ages and services will<br>s during the firmware u                                                               | not work. All open widgets wil<br>Ipdate - irrespective of the indi                                    | vidual items marked                                                                                                    | ically. It upgrade process is i<br>d as preserve/overwrite in the                                                                                                    | cancelled<br>e table |
| VARNING: Please note<br>the middle of the wiz<br>Preserve all Config<br>slow.                                                            | that any enterin<br>ard, the dence w<br>uration. This vill                           | ng update mode w<br>vill reset.<br>I preserve all the c                                  | vidgets, other web pa<br>configuration settings                                                                                                    | ages and services will<br>s during the firmware u                                                               | not work. All open widgets wil<br>Ipdate - irrespective of the indi                                    | vidual items marked                                                                                                    | ically. If upgrade process is i<br>d as preserve/overwrite in the                                                                                                    | cancelled<br>e table |
| VARNING: Please note<br>the middle of the wiz<br>Preserve all Config<br>low.<br>configuration items b                                    | that any enterin<br>ard, the dence w<br>uration. This will<br>below will de pres     | ng update mode w<br>vill reset.<br>I preserve all the c<br>served by default d           | vidgets, other web pa<br>configuration settings<br>during a restore facto                                                                                                    | ages and services will<br>s during the firmware u<br>ory default operation. C                                   | not work. All open widgets wil<br>ipdate - irrespective of the indi<br>ilick "Enter Preserve Configura | vidual items marked                                                                                                    | ically. If upgrade process is i<br>I as preserve/overwrite in the<br>Preserve status settings.                                                                                                    | cancelled<br>e table |
| ARNING: Please note<br>the middle of the wiz<br>Preserve all Config<br>low.<br>configuration items b                                     | that any centerin<br>ard, the device w<br>uration. This vill<br>below will de pres   | ng update mode w<br>vill reset.<br>I preserve all the c<br>served by default d           | vidgets, other web pa<br>configuration settings<br>during a restore facto                                                                                                    | ages and services will<br>s during the firmware u<br>ory default operation. C                                   | not work. All open widgets wil<br>ipdate - irrespective of the indi                                    | vidual items marked                                                                                                    | ically. If upgrade process is i<br>I as preserve/overwrite in the<br>Preserve status settings.                                                                                                    | cancelled<br>e table |
| ARNING: Please note<br>the middle of the wiz<br>Preserve all Config<br>Iow.<br>configuration items b                                     | that an centerin<br>ard, the dence w<br>uration. This full<br>below with be pres     | ng update mode w<br>vill reset.<br>I preserve all the c<br>served by default d<br>Presen | vidgets, other web pa<br>configuration settings<br>during a restore facto<br>ve Configuration Ite                                                                                         | ages and services will<br>s during the firmware u<br>ory default operation. C<br>m                              | not work. All open widgets wil<br>Ipdate - irrespective of the indi                                    | vidual items marked<br>ation" to modify the P<br>Presen                                                                        | ically, it upgrade process is i<br>d as preserve/overwrite in the<br>Preserve status settings.<br>ve Status 그                                                                                                    | cancelled<br>e table |
| ARNING: Please note<br>the middle of the wiz<br>Preserve all Config<br>low.<br>configuration items b                                     | that any centerin<br>ard, the dence w<br>uration. This fill<br>below with the pres   | ng update mode w<br>vill reset.<br>I preserve all the c<br>served by default d<br>Presen | vidgets, other web pa<br>configuration settings<br>during a restore facto<br>ve Configuration Ite<br>SDR                                                                                  | ages and services will<br>s during the firmware u<br>ory default operation. C<br>m                              | not work. All open widgets wil<br>Ipdate - irrespective of the indi                                    | vidual items marked<br>ation" to modify the P<br>Presen<br>Ove                                                                 | ically. It upgrade process is i<br>d as preserve/overwrite in the<br>Preserve status settings.<br><b>re Status</b> 그<br>erwrite                                                                                                    | cancelled<br>e table |
| ARNING: Please note<br>the middle of the wiz<br>Preserve all Config<br>low.<br>configuration items b<br>it1<br>2                         | that any centerin<br>ard, the dence w<br>uration. This will<br>below with the pres   | ng update mode w<br>vill reset.<br>I preserve all the c<br>served by default d<br>Presen | vidgets, other web pa<br>configuration settings<br>during a restore facto<br>ve <u>Configuration Ite</u><br>SDR<br>FRU                                                                    | ages and services will<br>s during the firmware (<br>ory default operation, C<br>m _3                           | not work. All open widgets wil                                                                         | vidual items marked<br>ation" to modify the P<br>Presen<br>Ovi                                                                 | ically, it upgrade process is i<br>d as preserve/overwrite in the<br>Preserve status settings.<br>ve Status ع<br>erwrite<br>erwrite                                                                                                    | cancelled<br>e table |
| ARNING: Please note<br>the middle of the wiz<br>Preserve all Config<br>low.<br>configuration items b<br>#1<br>2<br>3                     | e that any centerin<br>ard, the day ce w<br>uration. This will<br>below with de pres | ng update mode w<br>vill reset.<br>I preserve all the c<br>served by default d<br>Presen | vidgets, other web pa<br>configuration settings<br>during a restore factor<br>ve Configuration Ite<br>SDR<br>FRU<br>SEL                                                                   | ages and services will<br>s during the firmware u<br>ory default operation. C<br>m 그                            | not work. All open widgets wil                                                                         | vidual items marked<br>ation" to modify the P<br>Presen<br>Ovi<br>Ovi                                                          | tcally, it upgrade process is in<br>d as preserve/overwrite in the<br>Preserve status settings.<br>ve Status →<br>erwrite<br>erwrite<br>erwrite                                                                                                    | cancelled            |
| ARNING: Please note<br>the middle of the wiz<br>low.<br>configuration items b<br>#                                                       | that an centerin<br>ard, the dence w<br>uration. This will<br>below with the pres    | ng update mode w<br>vill reset.<br>I preserve all the c<br>served by default d<br>Presen | vidgets, other web pa<br>configuration settings<br>during a restore factor<br>ve Configuration Ite<br>SDR<br>FRU<br>SEL<br>IPMI                                                           | ages and services will<br>s during the firmware u<br>ory default operation. C<br>m                              | not work. All open widgets wil                                                                         | vidual items marked<br>ation" to modify the P<br>Presen<br>Ovi<br>Ovi<br>Ovi<br>Ovi                                            | tcally, it upgrade process is i<br>d as preserve/overwrite in the<br>Preserve status settings.<br><u>ve Status →</u><br>erwrite<br>erwrite<br>erwrite                                                                                                    | cancelled            |
| ARNING: Please note<br>the middle of the wiz<br>Preserve all Config<br>low.<br>configuration items b<br>#1<br>2<br>3<br>4<br>5           | that an centerin<br>ard, the dence w<br>uration. This will<br>below with the pres    | ng update mode w<br>vill reset.<br>I preserve all the c<br>served by default d<br>Presen | vidgets, other web pa<br>configuration settings<br>during a restore factor<br>ve Configuration Ite<br>SDR<br>FRU<br>SEL<br>IPMI<br>Network                                                | ages and services will<br>s during the firmware u<br>ory default operation. C<br>m _3                           | not work. All open widgets wil                                                                         | vidual items marked<br>ation" to modify the P<br>Presen<br>Ow<br>Ow<br>Ow<br>Ow<br>Ow                                          | ically, it upgrade process is in<br>d as preserve/overwrite in the<br>Preserve status settings.<br><u>ve Status a</u><br>enwrite<br>erwrite<br>erwrite<br>erwrite<br>erwrite                                                                                                    | cancelled            |
| ARNING: Please note<br>the middle of the wiz<br>Preserve all Config<br>tow.<br>configuration items b<br>#1<br>2<br>3<br>4<br>5<br>6      | that an centerin<br>ard, the dence w<br>uration. This will<br>below without pre-     | ng update mode w<br>vill reset.<br>I preserve all the c<br>served by default d<br>Presen | vidgets, other web pa<br>configuration settings<br>during a restore facto<br>ve Configuration Itel<br>SDR<br>FRU<br>SEL<br>IPMI<br>Network<br>NTP                                         | ages and services will<br>s during the firmware u<br>ory default operation. C<br>m _4                           | not work. All open widgets wil                                                                         | vidual items marked<br>ation" to modify the P<br>Presen<br>Ovi<br>Ovi<br>Ovi<br>Ovi<br>Ovi<br>Ovi<br>Ovi<br>Ovi<br>Ovi<br>Ovi  | Ically, it upgrade process is in<br>d as preserve/overwrite in the<br>Preserve status settings.<br><u>ve Status →</u><br>erwrite<br>erwrite<br>erwrite<br>erwrite<br>erwrite<br>erwrite<br>erwrite                                                                                                    | e table              |
| ARNING: Please note<br>the middle of the wiz<br>Preserve all Config<br>low.<br>configuration items b<br>#1<br>2<br>3<br>4<br>5<br>6<br>7 | that an centerin<br>ard, the dence w<br>uration. This will<br>below withoe pres      | ng update mode w<br>vill reset.<br>I preserve all the c<br>served by default d<br>Presen | vidgets, other web pa<br>configuration settings<br>during a restore facto<br>ve Configuration Itel<br>SDR<br>FRU<br>SPMI<br>Network<br>NTP<br>SNMP                                        | ages and services will<br>s during the firmware u<br>ory default operation. C<br>m                              | not work. All open widgets wil                                                                         | vidual items marked<br>ation" to modify the P<br>Presen<br>Ovi<br>Ovi<br>Ovi<br>Ovi<br>Ovi<br>Ovi<br>Ovi<br>Ovi<br>Ovi<br>Ovi  | Ically, it upgrade process is in<br>d as preserve/overwrite in the<br>Preserve status settings.<br>ve Status △<br>erwrite<br>erwrite<br>erwrite<br>erwrite<br>erwrite<br>erwrite<br>erwrite<br>erwrite                                                                                                    | e table              |
| ARNING: Please note<br>the middle of the wiz<br>low.<br>configuration items b<br>#                                                       | that an centerin<br>ard, the dence w<br>uration. This will<br>below we he pre:       | ng update mode w<br>vill reset.<br>I preserve all the c<br>served by default d<br>Presen | vidgets, other web pa<br>configuration settings<br>during a restore factor<br>ve Configuration Itel<br>SDR<br>FRU<br>SEL<br>IPMI<br>Network<br>NTP<br>SNMP<br>SSH                         | ages and services will<br>s during the firmware u<br>ory default operation. C<br>m 그                            | not work. All open widgets wil                                                                         | vidual items marked<br>ation" to modify the P<br>Presen<br>Ovi<br>Ovi<br>Ovi<br>Ovi<br>Ovi<br>Ovi<br>Ovi<br>Ovi<br>Ovi<br>Ovi  | I as preserve/overwrite in the<br>Preserve status settings.<br>Ve Status<br>erwrite<br>erwrite<br>erwrite<br>erwrite<br>erwrite<br>erwrite<br>erwrite<br>erwrite<br>erwrite<br>erwrite<br>erwrite<br>erwrite<br>erwrite<br>erwrite<br>erwrite<br>erwrite<br>erwrite<br>erwrite                                                                             | e table              |
| ARNING: Please note<br>the middle of the wiz<br>low.<br>configuration items b<br># 1<br>2<br>3<br>4<br>5<br>6<br>7<br>8<br>9             | that an centerin<br>ard, the dence w<br>uration. This will<br>below writtee pres     | ng update mode w<br>vill reset.<br>I preserve all the c<br>served by default d<br>Presen | vidgets, other web pa<br>configuration settings<br>during a restore factor<br>ve Configuration Ite<br>SDR<br>FRU<br>SEL<br>IPMI<br>Network<br>NTP<br>SNMP<br>SSH<br>KVM                   | ages and services will<br>s during the firmware u<br>ory default operation. C<br>m 🔺                            | not work. All open widgets wil                                                                         | vidual items marked<br>ation" to modify the P<br>Present<br>Ovi<br>Ovi<br>Ovi<br>Ovi<br>Ovi<br>Ovi<br>Ovi<br>Ovi<br>Ovi<br>Ovi | tas preserve/overwrite in the<br>Preserve status settings.<br>Ve Status<br>erwrite<br>erwrite<br>erwrite<br>erwrite<br>erwrite<br>erwrite<br>erwrite<br>erwrite<br>erwrite<br>erwrite<br>erwrite<br>erwrite<br>erwrite<br>erwrite<br>erwrite<br>erwrite<br>erwrite<br>erwrite<br>erwrite<br>erwrite<br>erwrite<br>erwrite<br>erwrite<br>erwrite<br>erwrite | cancelled<br>e table |
| ARNING: Please note<br>the middle of the wiz<br>low.<br>configuration items b<br>1<br>2<br>3<br>4<br>5<br>6<br>7<br>8<br>9<br>10         | that an centerin<br>ard, the dence w<br>uration. This will<br>elow with the pre-     | ng update mode w<br>vill reset.<br>I preserve all the c<br>served by default d<br>Presen | vidgets, other web pa<br>configuration settings<br>during a restore factor<br>ve Configuration Ite<br>SDR<br>FRU<br>SEL<br>IPMI<br>Network<br>NTP<br>SNMP<br>SSH<br>KVM<br>Authentication | ages and services will<br>s during the firmware u<br>ory default operation. C<br>m -                            | not work. All open widgets wil                                                                         | vidual items marked<br>ation" to modify the P<br>Present<br>Ovi<br>Ovi<br>Ovi<br>Ovi<br>Ovi<br>Ovi<br>Ovi<br>Ovi<br>Ovi<br>Ovi | tcally, it upgrade process is in<br>d as preserve/overwrite in the<br>Preserve status settings.<br>ve Status →<br>erwrite<br>erwrite<br>erwrite<br>erwrite<br>erwrite<br>erwrite<br>erwrite<br>erwrite<br>erwrite<br>erwrite<br>erwrite<br>erwrite<br>erwrite<br>erwrite<br>erwrite<br>erwrite<br>erwrite                                                  | e table              |

8. You will be presented with a warning that you should not perform any other tasks until the firmware upgrade is complete and the device is rebooted. Click the "OK" button to continue.

| - ( | You will not be able to perform any other tasks until firmware upgrade is complete and the device is rebooted.<br>Click Ok if you want to enter the update mode? |
|-----|----------------------------------------------------------------------------------------------------|
| s   | OK Gancel                                                                                                    |

9. The firmware update window will change and the BMC will begin preparing for a firmware update. Then the window will change and let you browse to the firmware update file. Click on the "Browse..." button and select the firmware update for the BMC that you extracted previously. In this example, the file "C2550D4I\_V\_00\_19\_00.ima" is the update to be applied. After selecting the file click the "Upload" button.

| prade infiniware of the device. Press Enter opdate mode to put the device in up                                               | date mode.                                                                                           |
|----------------------------------------------------------------------------------------------------|----------------------------------------------------------------------------------------------------|
| The protocol information to be used for firmware image transfer during this upd<br><b>Protocol Type</b> : HTTP/HTTPs          | ate is as follows. To configure, choose 'Image Transfer Protocol' under Configuration menu.          |
| ARNING: Please note that after entering update mode widgets, other web pages the middle of the wizard, the device will reset. | and services will not work. All open widgets will be closed automatically. If upgrade process is can |
| Closing all active client requests.                                                                                           | Upload Firmware                                                                                      |
| Preparing device for firmware upgrade.                                                                                        |                                                                                                    |
| Uploading firmware image. No.                                                                                                 | Please select the firmware mage to flash                                                             |
| Verifying firmware image.                                                                                                    |                                                                                                    |
| Elashing firmware image.                                                                                                    | Upload Cincel                                                                                        |
| Resetting Device                                                                                                    |                                                                                                    |
| C Resetting Device.                                                                                                    |                                                                                                    |
|                                                                                                    |                                                                                                    |

10. The window will change and will present you with your current version and the version to be installed. If you agree with the changes click the "Proceed" button.

|                                                                                   | ate mode.                                                                                        |
|-----------------------------------------------------------------------------------|--------------------------------------------------------------------------------------------------|
| The protocol information to be used for firmware image transfer during this updat | te is as follows. To configure, choose 'Image Transfer Protocol' under Configuration menu.       |
| Protocol type : HTTP/HTTPs                                                        |                                                                                                  |
| ARNING: Please note that after entering update mode widgets, other web pages a    | and services will not work. All open widgets will be closed automatically. If upgrade process is |
|                                                                                   |                                                                                                  |
| Closing all active client requests.                                               | Firmware Version                                                                                 |
| Preparing device for firmware upgrade.                                            | Current Image Version 0.14.0                                                                     |
| Uploading firmware image.                                                         | New Image Version: 0.19.0                                                                        |
| Verifying firmware image. #                                                       | The firmware image has been verified. The uploaded image is a liferent                           |
| Flashing firmware image.                                                          | version of the existing device firmware.                                                         |
| Resetting Device                                                                  | Proceed Cance                                                                                    |
| - Hesselling Device,                                                              |                                                                                                  |

11. Click "OK" to start the upgrade.

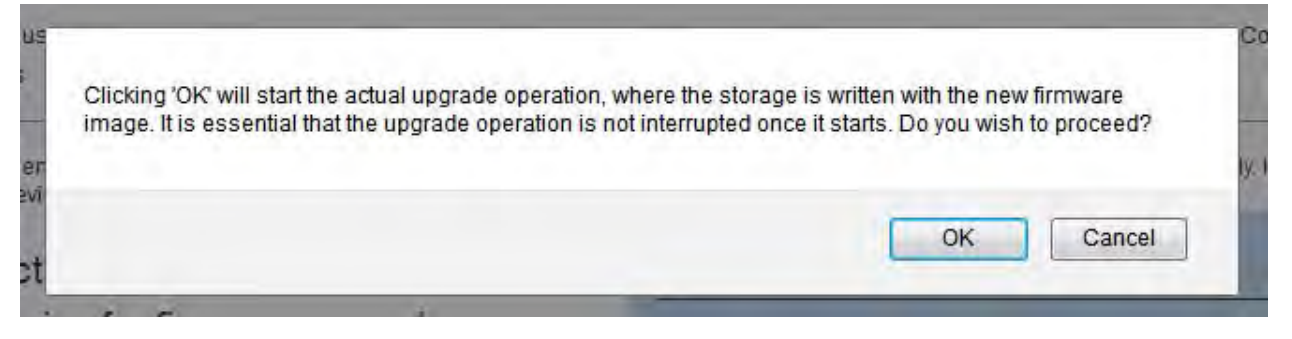

12. The website will change and the BMC will install the update. The actual process of updating takes about 2 minutes. Once the update is complete it will instruct you to close your browser and open a new browser session to reconnect to the device.

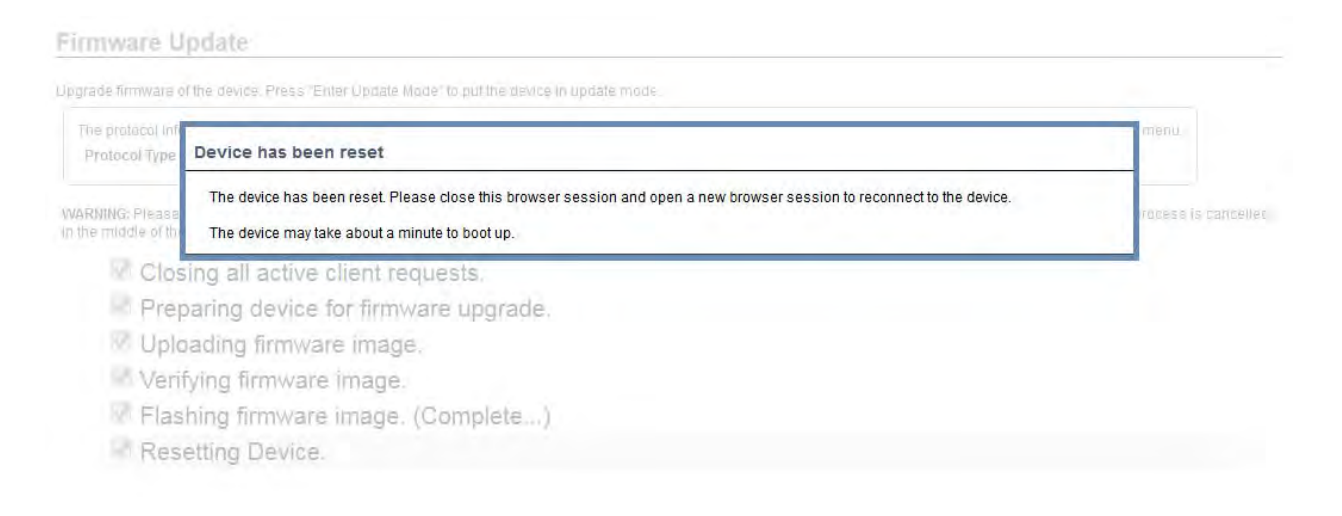

13. Once you have waited approximately 2 minutes close your browser session and open a new one. Go to your BMC interface address and log in. If the update completed successfully the version listed in the top left should now show the latest version.

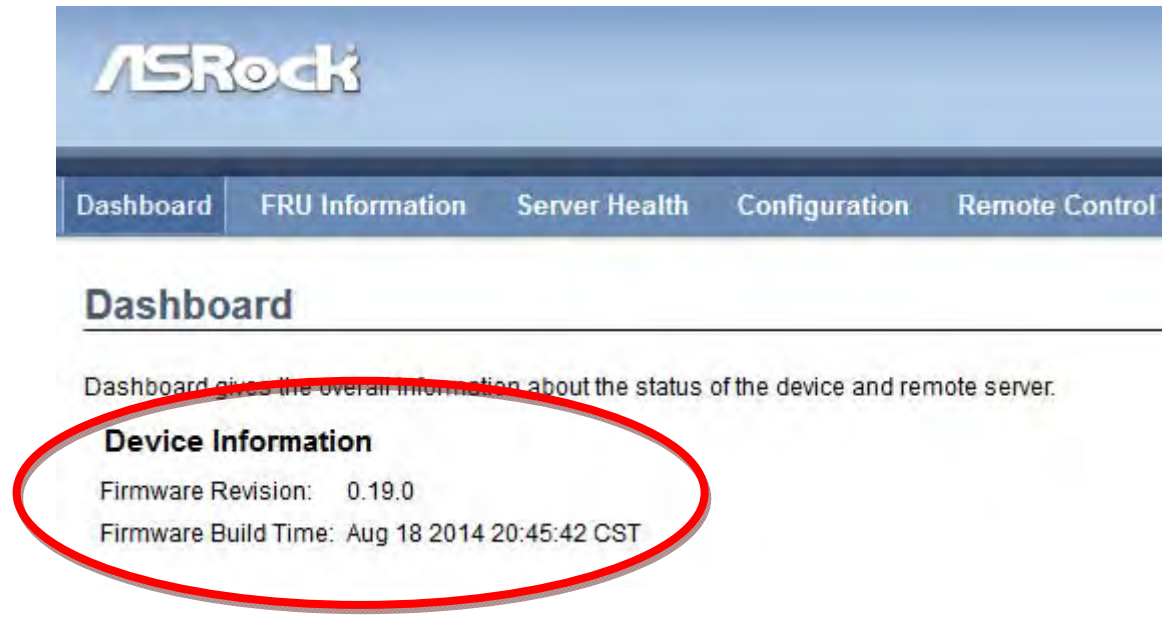

1. Your BMC has now been updated to the latest version.

## **Updating the BIOS**

- Update the BMC to the latest version if you intend to use the BMC for the BIOS upgrade process. If you have a keyboard and monitor connected to the machine locally then you can perform all of the following steps locally after you've copied the BIOS update to the USB stick.
- Insert your FAT32 formatted USB stick into your desktop. Copy the BIOS update file to your USB stick on the root of the drive. Do not place the file inside any folders. In my example I copied the file C2750D4I2.50.

| <ul> <li>New folder</li> </ul> |                  |         |          |
|--------------------------------|------------------|---------|----------|
| Name                           | Date modified    | Туре    | Size     |
| C275D4I2.50                    | 8/5/2014 2:50 PM | 50 File | 8,192 KB |

- 4. Eject the USB stick from your desktop and insert it into the front of the FreeNAS Mini. If you cannot fit your USB stick in the front you can plug it into the back, but it must be connected to the bottom USB port in the back. The top USB port on the back is disabled.
- 5. Shutdown the FreeNAS Mini from the WebGUI if not already powered off.
- 6. Either access the keyboard and monitor locally at the Mini or connect to the BMC Webpage in the same fashion as you did in steps 3 for the BMC update. If you are doing this locally you can skip to step 9.
- 7. Once in the BMC Webpage click on the "Remote Control" menu and then click on the "Console Redirection" menu item.

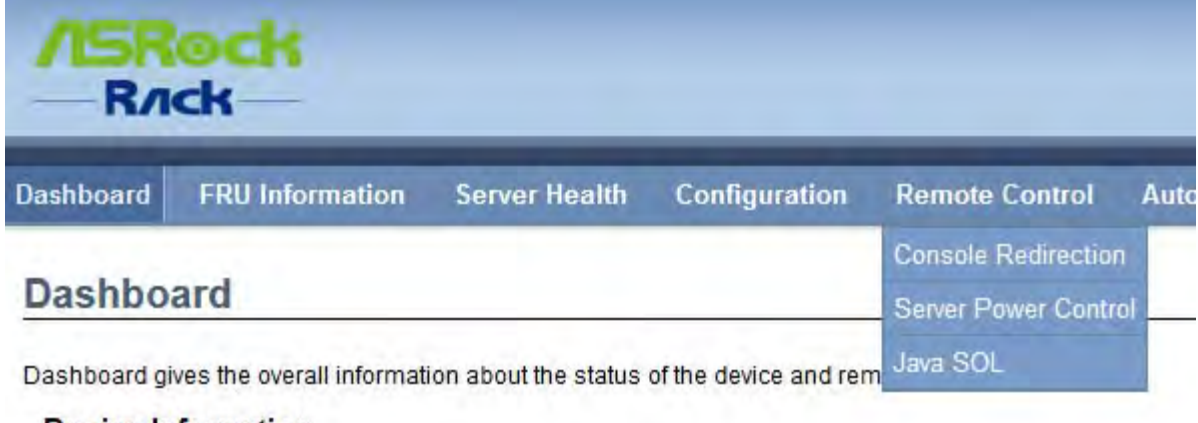

## **Device Information**

8. Click on the "Java Console" button. A Java .jnlp file will download. Open it to access the remote console.

| pening jviewer.jnlp    |                                   | e                       |     |
|------------------------|-----------------------------------|-------------------------|-----|
| You have chosen to     | open:                             |                         |     |
| jviewer.jnlp           |                                   |                         |     |
| which is: JNLF         | File (4.0 KB)                     |                         |     |
| from: http://1         | 92.168.2.108                      |                         |     |
| What should Firefo     | x do with this file?              |                         |     |
| • Open with            | Java(TM) Web Start Launch         | ier (default)           | -   |
| Save File              |                                   |                         |     |
| 🔲 Do this <u>a</u> uto | matically for files like this fro | om now <mark>on.</mark> |     |
|                        |                                   |                         |     |
|                        | -                                 |                         | _   |
|                        |                                   | OK Car                  | cel |

Note: If you get any error that your security settings are prohibiting the Java applet from running you will need to add the BMC IP address to the allowed list for Java.

| 🛃 JVie | wer[192.168. | 2.108] - 0 | fps     |       |                 |              |                    |              |              |                                      | ×             |
|--------|--------------|------------|---------|-------|-----------------|--------------|--------------------|--------------|--------------|--------------------------------------|---------------|
| Video  | Keyboard     | Mouse      | Options | Media | Keyboard Layout | Video Record | Power              | Active Users | <u>H</u> elp | Zoom Size : 100%                     |               |
|        | 70 158       |            | AO      |       |                 | 10           | $\bigtriangledown$ |              |              | 3                                    | 0             |
|        | 191 193      | 9          |         |       |                 | 50           | 100                | 150          | -            |                                      |               |
|        |              |            |         |       |                 |              |                    |              |              |                                      |               |
|        |              |            |         |       |                 |              |                    |              |              |                                      |               |
|        |              |            |         |       |                 |              |                    |              |              |                                      |               |
|        |              |            |         |       |                 |              |                    |              |              |                                      |               |
|        |              |            |         |       |                 |              |                    |              |              |                                      |               |
|        |              |            |         |       |                 |              |                    |              |              |                                      |               |
|        |              |            |         |       |                 |              |                    |              |              |                                      |               |
|        |              |            |         |       |                 |              |                    |              |              |                                      |               |
|        |              |            |         |       |                 |              |                    |              |              |                                      |               |
|        |              |            |         |       |                 |              |                    |              |              |                                      |               |
|        |              |            |         |       |                 |              |                    |              |              |                                      |               |
|        |              |            |         |       |                 |              |                    |              |              |                                      |               |
|        |              |            |         |       |                 |              |                    |              |              |                                      |               |
|        |              |            |         |       |                 |              |                    |              |              |                                      |               |
|        |              |            |         |       |                 |              |                    |              |              |                                      |               |
|        |              |            |         |       |                 |              |                    |              |              |                                      |               |
|        |              |            |         |       |                 |              |                    |              |              |                                      |               |
|        |              |            |         |       |                 |              |                    |              |              |                                      |               |
|        |              |            |         |       |                 |              |                    |              |              |                                      |               |
|        |              |            |         |       |                 |              |                    |              |              |                                      |               |
|        |              |            |         |       |                 |              |                    |              |              |                                      |               |
|        |              |            |         |       |                 |              |                    |              |              |                                      |               |
|        |              |            |         |       |                 |              |                    |              |              |                                      |               |
|        |              |            |         |       |                 |              |                    |              |              |                                      |               |
|        |              |            |         |       |                 |              |                    |              |              |                                      |               |
|        |              |            |         |       |                 |              |                    |              |              |                                      |               |
|        |              |            |         |       |                 |              |                    |              |              |                                      |               |
|        |              |            |         |       |                 |              |                    |              |              | LALT LCTRL RALT RCTRL Num Can        | s Scroll      |
| _      |              | -          |         | _     |                 | -            | _                  |              | -            | Transit Ground France Strates (1996) | and in such a |

9. After the Java Launcher runs you will see the remote console. It will look like the below picture.

10. Power on the machine by either pressing the power button on the front of the FreeNAS Mini <u>or</u> by pressing the red power button on the top right corner of the Remote Console. Press the "Yes" button to power-on the FreeNAS Mini.

| leo <u>K</u> eyboarc Mo <u>u</u> se <u>O</u> ptions Me <u>d</u> ia Keyboard <u>L</u> a | ayor Video Recor Power A                                     | Active User: <u>H</u> elp | 1.000           | Zoom Size . 100%    |   |
|----------------------------------------------------------------------------------------|--------------------------------------------------------------|---------------------------|-----------------|---------------------|---|
|                                                                                        | 50                                                           | 106                       | 150             |                     | Ċ |
|                                                                                        |                                                              |                           |                 |                     |   |
| Power Control                                                                          |                                                              | _                         |                 | BX                  |   |
|                                                                                        |                                                              |                           |                 |                     |   |
| You are about to perform a server powe<br>The action you have triggered will be per    | er control operation.<br>erformer on me erver. Do<br>Yes N   | you want to perfe         | orm the Power O | n Server operation? | ? |
| You are about to perform a server powe<br>The action you have triggered will be per    | er control operation.<br>erformer on the rerver. Do<br>Yes N | you want to perfe         | orm the Power O | n Server operation? | ? |
| You are about to perform a server powe<br>The action you have triggered will be per    | er control operation.<br>rformer on une rever. Do<br>Yes N   | you want to perfo         | orm the Power O | n Server operation  | ? |
| You are about to perform a server powe<br>The action you have triggered will be per    | er control operation.<br>reformer on menerver. Do<br>Yes N   | you want to perfo         | orm the Power O | n Server operation  | ? |

- 11. The FreeNAS Mini will power-on. Begin pressing the "Delete" key repeatedly until you are in the BIOS. The below picture shows what the BIOS looks like. Look at the UEFI version number and see if the version is older than the version you downloaded. If the version numbers are the same then no BIOS update is necessary. In this case I will be updating from 1.80 to 2.50.
  - Note: If you do not press the "Delete" key in time FreeNAS will bootup. In this case you will need to go into the FreeNAS WebGUI and shutdown the system and try again.

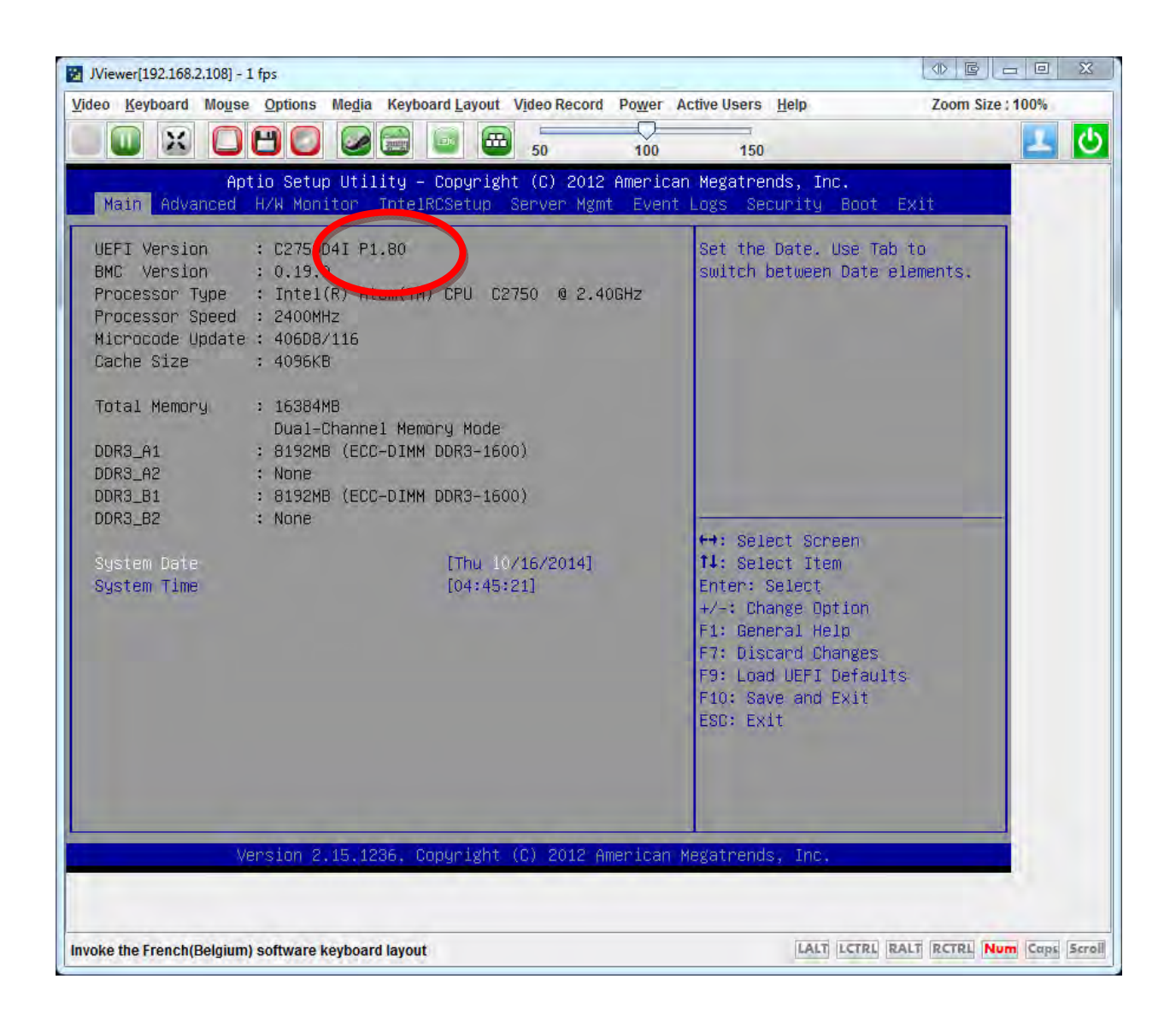

12. Using the arrow keys go to the Advanced menu and then scroll down to the "Instant Flash" item. When it is highlighted press "Enter".

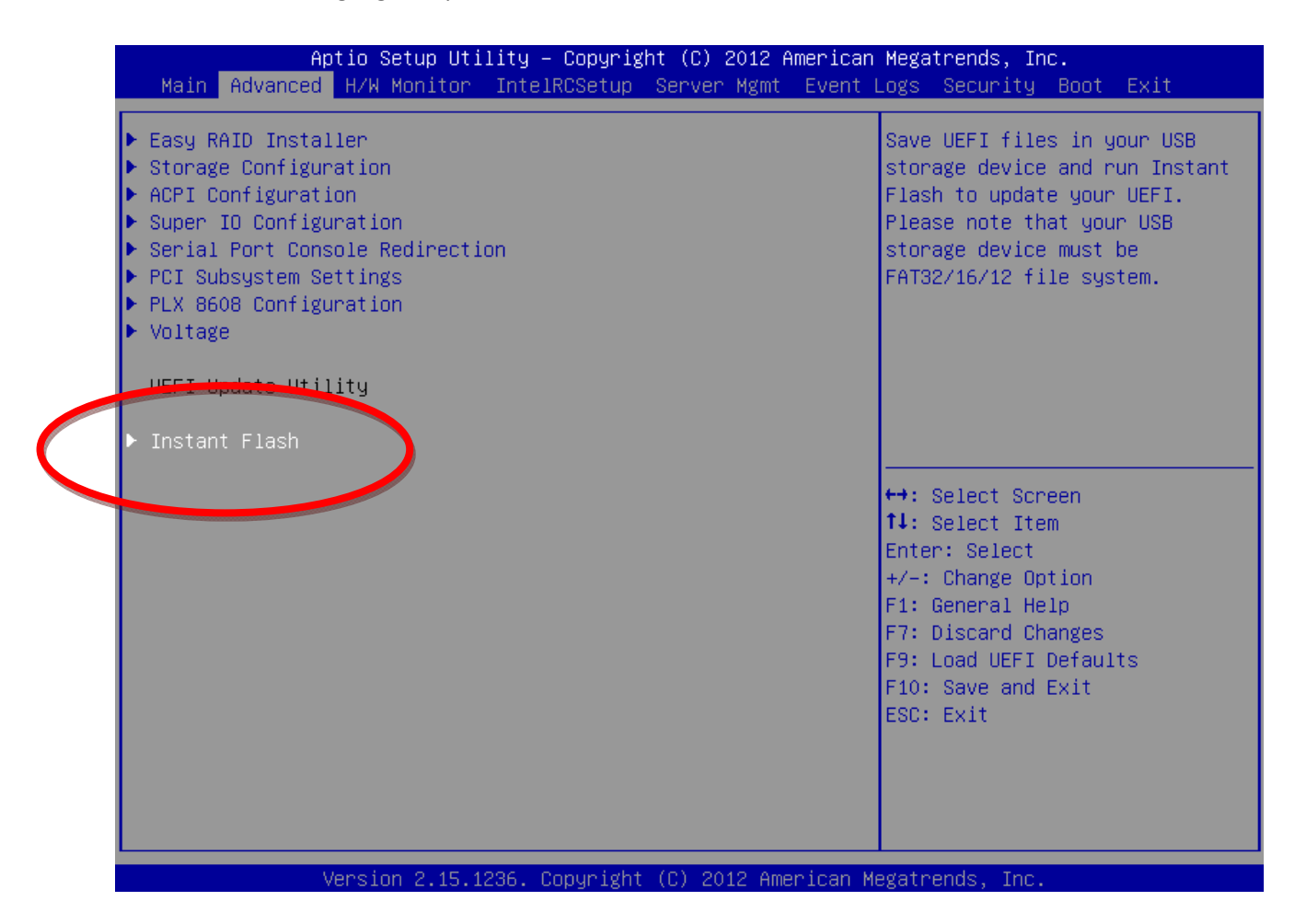

13. The file you copied should be listed. Select the file and press "Enter" to flash the BIOS. The BIOS will update and you will eventually be presented with the below screen.

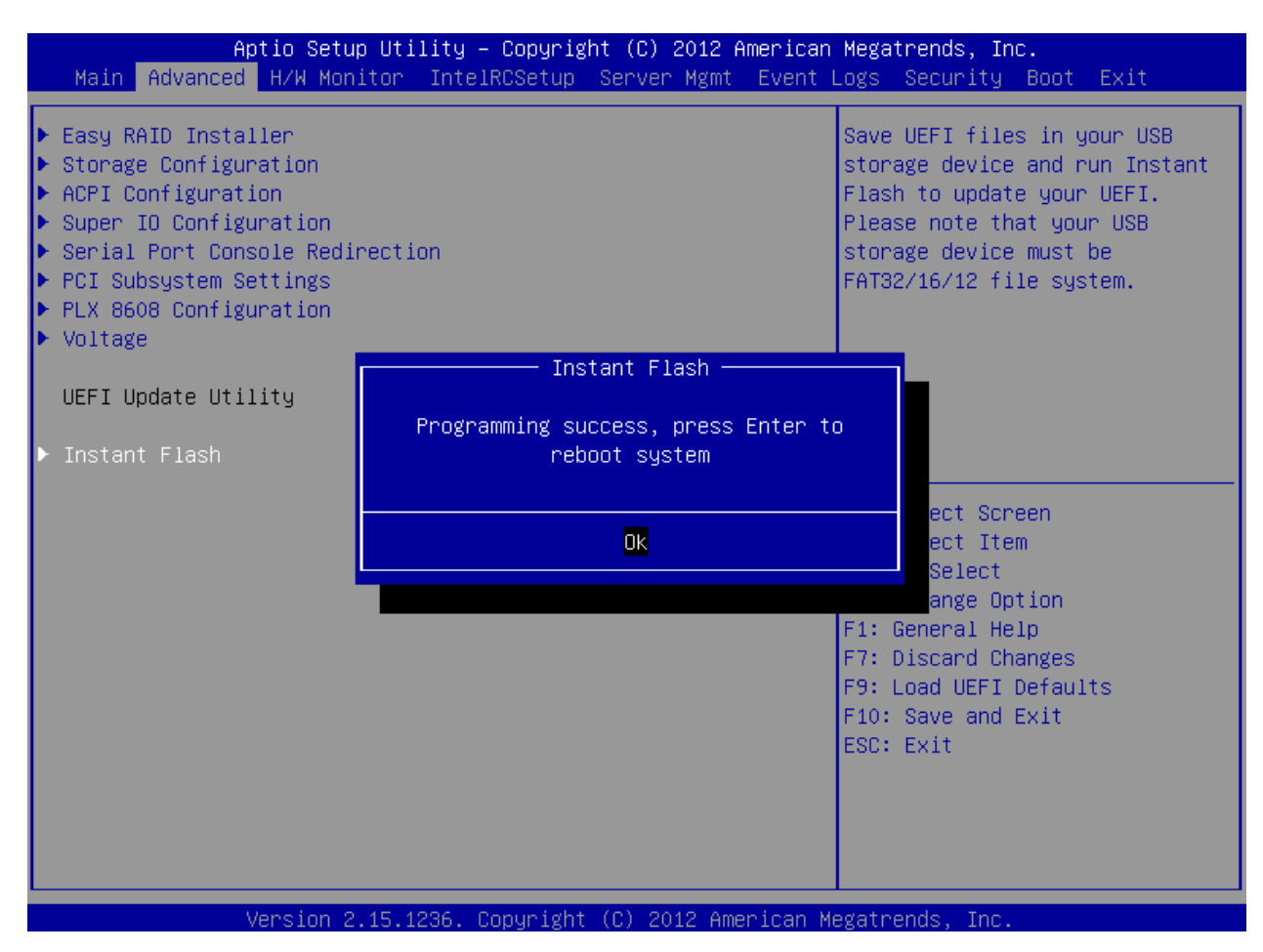

14. Your BIOS has now been updated to the latest version.